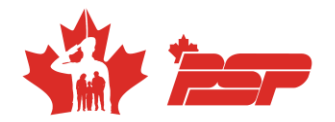

# **Réservation Flex**

- Pour les membres PSP seulement.
- La réservation Flex vous permet de réserver votre place aux cours hebdomadaires offerts à partir de 16h00.
- Les réservations sont disponibles au minimum 7 jours avant le 1<sup>er</sup> du mois suivant.
- Consultez notre programmation mensuellement, puisque des modifications peuvent être effectuées.
- La programmation est publiée au début de chaque mois sur notre page Facebook et sur notre site internet dans la section <u>Programmation hebdomadaire</u>.

## Les activités suivantes sont exclues de la réservation Flex :

- Bain libe pataugeoire
- Bain libre pour tous
- Bain en longueur
- Cours prénatal
- Wibit
- Jeux gonflables

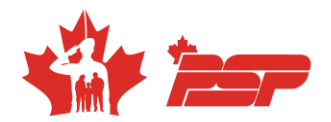

# Procédure de réservation

#### Ouvrez votre compte BookKing

- 1. Aller sur le lien : https://bkk.cfmws.com/valcartierpub/index.asp
- 2. Cliquer sur l'onglet Cours

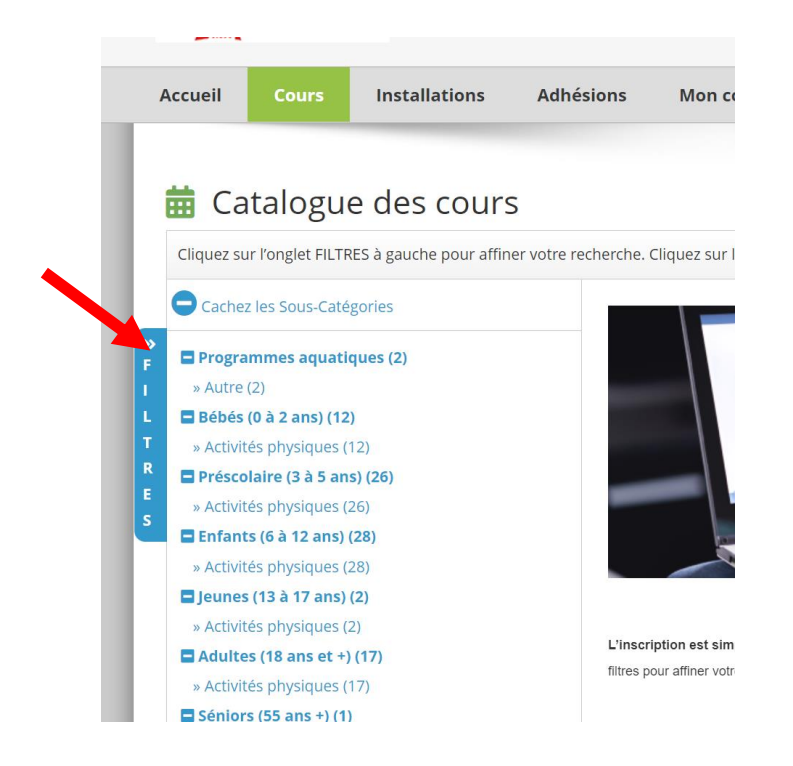

3. Dans le menu *filtre*, faire une recherche par nom du cours *Prog* :

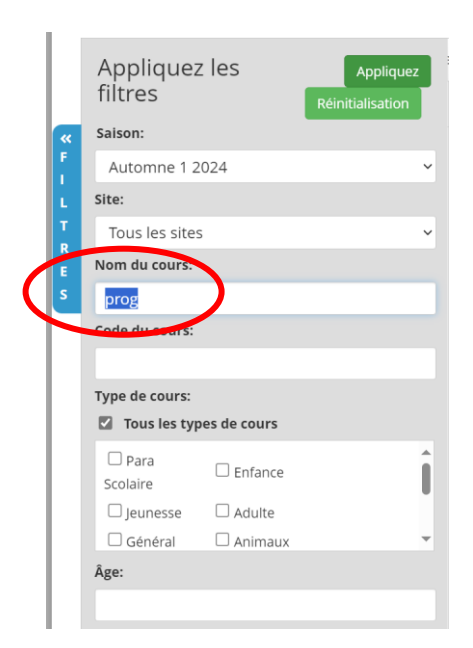

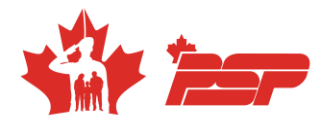

4. Dans la catégorie *Général (6 à 55 ans +)*, choisir *Activités physiques*, puis cliquer sur *Inscrivez-vous maintenant* dans le cours *Programmation hebdomadaire (16 ans +).* 

| A                                                                                    |                                                                                                    |                                                                                                    |  |  |  |  |  |
|--------------------------------------------------------------------------------------|----------------------------------------------------------------------------------------------------|----------------------------------------------------------------------------------------------------|--|--|--|--|--|
| Automne                                                                              | 1 2024                                                                                                    | Date de début du Cours                                                                                                    |  |  |  |  |  |
| Programmation hebdomadaire (1 Inscrivez-vous maintenant Viualisez les détails ans +) |                                                                                                    |                                                                                                    |  |  |  |  |  |
| Code du<br>cours:                                                                    | AQU2425011302UE                                                                                                    |                                                                                                    |  |  |  |  |  |
| Site:                                                                                | <ol> <li>Centre des sports - Piscine intérieure - Piscine - Bassin #1</li> <li>Centre des sports - Piscine intérieure - Piscine - Bassin #2</li> <li>Centre des sports - Piscine intérieure - Piscine - Bassin #3</li> <li>Centre des sports - Plateaux - Plateau 3</li> <li>Centre des sports - Salles ou secteurs d'entrainement - PEC</li> <li>Centre des sports - Salles ou secteurs d'entrainement - Spinning</li> <li>Centre des sports - Salles ou secteurs d'entrainement - TRX</li> <li>Centre des sports - Salles ou secteurs d'entrainement - Zone d'entraînement</li> </ol> |                                                                                                    |  |  |  |  |  |
| Plage de<br>dates:                                                                   | Lun Sept 16, 2024 - Mer Déc 4,                                                                                                    | 2024                                                                                                    |  |  |  |  |  |
| Heure:                                                                               | Heures de session multiple Visu                                                                                                    | alisez les détails                                                                                                    |  |  |  |  |  |
| Sessions:                                                                            | 128 - Inscription flexible ?                                                                                                    |                                                                                                    |  |  |  |  |  |
|                                                                                      | Programma<br>ans +)<br>Code du<br>cours:<br>Site:<br>Site:<br>Plage de<br>dates:<br>Heure:<br>Sessions:                                                                                                    | Programmation hebdomadaire (1<br>ans +)       Inscrive         Code du<br>cours:       AQU2425011302UE         Site:       1 Centre des sports - Piscine inté<br>1 Centre des sports - Piscine inté<br>1 Centre des sports - Piscine inté<br>1 Centre des sports - Piateaux - I<br>1 Centre des sports - Salles ou se<br>1 Centre des sports - Salles ou se<br>1 Centre des sports - Salles ou se<br>1 Centre des sports - Salles ou se<br>1 Centre des sports - Salles ou se<br>1 Centre des sports - Salles ou se<br>arts martiaux<br>1 Centre des sports - Salles ou se<br>arts martiaux<br>1 Centre des sports - Salles poly         Plage de<br>dates:       Lun Sept 16, 2024 - Mer Déc 4,<br>Heure:         Heure:       Heures de session multiple Visit<br>Sessions: |  |  |  |  |  |

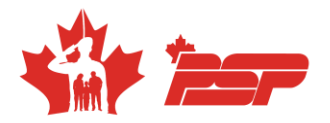

5. Sur le calendrier qui s'affiche, veuillez choisir les séances que vous souhaitez vous inscrire :

|                                                       |                                   |                               |                                |                                    |                                  |                                     | 100%                                                                     |                                                                                                    |
|-------------------------------------------------------|-----------------------------------|-------------------------------|--------------------------------|------------------------------------|----------------------------------|-------------------------------------|--------------------------------------------------------------------------|----------------------------------------------------------------------------------------------------|
| cours                                                 | Pro                               | gramma                        | tion hel                       | odomada                            | aire (16 a                       | ans +) - A                          | QU2425011302UE (1 de                                                     | 1)                                                                                                    |
| Inscri                                                | t: Beb                            | e Panda                       | - #3918                        | 3 (1 de 1                          | )                                |                                     |                                                                          |                                                                                                    |
| <ul> <li>Tout</li> <li>Aqu</li> <li>Cardio</li> </ul> | tes les se<br>la Cardio<br>-Muscu | essions C<br>-muscu<br>Interv | ) (Exclui<br>Aqua<br>Valles Mu | re les ind<br>Spinning<br>Iscu 🕑 I | ividus er<br>g 🕑 Car<br>Mobilité | n liste d'a<br>diomusc<br>et étirem | ttente) 🧔 Dim 🔮 Lun<br>u en eau profonde 😪 Er<br>tent 🔮 Session de cours | <ul> <li>⊘ Mar</li> <li>⊘ Mer</li> <li>⊘ Jeu</li> <li>⊘ Ven</li> <li>⊘ Sam</li> <li>ntrainement de natation</li> <li>⊘ Intervalles Cardio</li> <li>⊘ Intervalles</li> <li>⇒ Spinning</li> <li>⊘ TRX</li> <li>⊘ Yoga</li> </ul> |
| Con                                                   | seil: Util                        | lisez les o                   | ptions d                       | e sélectio                         | on rapide                        | e ci-dessi                          | us pour sélectionner les s                                               | sessions en masse                                                                                                    |
| Sept                                                  | embre                             | e 2024                        |                                |                                    |                                  |                                     |                                                                          | 😮 Aucun espace disponible 🔰 Liste d'attente                                                                                                    |
| DIM                                                   | LUN                               | MAR                           | MER                            | JEU                                | VEN                              | SAM                                 | HEURES DE SESSION                                                        | DESCRIPTION                                                                                                    |
| 0                                                     | 0                                 | 0                             | Ø                              | 0                                  | 0                                | ø                                   |                                                                          |                                                                                                    |
| 1                                                     | 2                                 | 3                             | 4                              | 5                                  | 6                                | 7                                   |                                                                          |                                                                                                    |
| 8                                                     | 9                                 | 10                            | 11                             | 12                                 | 13                               | 14                                  |                                                                          |                                                                                                    |
| 15                                                    | 16                                | 17                            | 18                             | 19                                 | 20                               | 21                                  |                                                                          |                                                                                                    |
|                                                       |                                   |                               |                                |                                    |                                  |                                     | 04:30PM -                                                                |                                                                                                    |
|                                                       |                                   |                               |                                |                                    |                                  |                                     | 05:30PM 06:00PM -<br>06:45PM 06:15PM -<br>07:00PM 06:15PM -              | Yoga<br>Intervalles Cardio<br>Spinning                                                                                                    |
|                                                       |                                   |                               |                                |                                    |                                  |                                     | 07:00PM 07:00PM -                                                        | TRX                                                                                                    |

Attention ! Vous pouvez également choisir de réserver tous les cours d'une journée donnée « Ex. lundi » ou tous les cours d'une activité « Ex. Aqua Spinning) à l'aide du menu du haut.

6. Cliquez sur terminer.

Votre réservation est maintenant complétée.

### Vous avez des questions?

Contactez-nous au 418-844-5000 poste 5226 option 2

Service des loisirs communautaire Valcartier

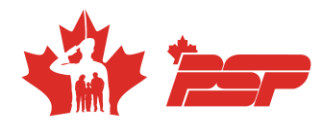

## Pour réserver des séances pour le mois suivant :

Une fois inscrit pour la session en cours, vous devez retourner dans la facture existante pour modifier les séances ou réserver pour le mois suivant.

Les sessions vont selon les périodes suivantes :

- Automne : Septembre à décembre
- Hiver : Janvier à avril
- Printemps : Mai à juin
- Été Aucune réservation requise

#### Pour effectuer une modification ou une réservation pour le mois suivant :

- Pour effectuer une modification ou réserver pour le mois suivant vous devez vous connecter sur le site <u>https://bkk.cfmws.com/valcartierpub/index.asp</u> et choisir l'option *Mon Compte* :
- 2. Dans Mon compte, veuillez choisir l'onglet *Historique* :

|          | Coordonnées                             | Membres              | Du Groupe                        | Historique          | Compte      | P         | orte-monnaie   | client  | Abonner   | ments       |
|----------|-----------------------------------------|----------------------|----------------------------------|---------------------|-------------|-----------|----------------|---------|-----------|-------------|
| )<br>Ar  | Réservations d'Inst<br><b>mée:</b> 2024 | allation ()          | Cours O Adhés<br>Filtre: Tous le | ions<br>s cours 🛛 🗸 | Membre Du G | iroupe:   | Bebe Panc      | la - #3 | 9183      | ~           |
| Co<br>No | urs actuels<br>m du cours - Code        |                      |                                  | Inscrit             |             | Da        | te de créatior | n       | Facture # | Fonctio     |
|          | Liste d'attente - Co                    | urs privé A24 -      | AQU2425011302PA                  | Bebe Panda          | - #39183    | Aoû       | ùt 27, 2024    |         | 46985     | <b>\$</b> * |
| 0        | Programmation he<br>AQU2425011302U      | bdomadaire (1<br>E   | 6 ans +) -                       | Bebe Panda          | - #39183    | Oct       | 7, 2024        |         | 47745     | ¢+          |
| Со       | Cours en liste d'attente                |                      |                                  |                     |             |           |                |         |           |             |
| No       | m du cours - Code                       |                      |                                  | Inscrit             |             | Da        | te de créatior | ı       | Facture # | Fonctio     |
|          | Liste d'attente - Co<br>AQU2425011302PE | urs privé E24 -<br>3 |                                  | Bebe Panda - #391   | 83 Ju       | in 17, 20 | 024            | s/o     |           | <b>\$</b> * |

\*\*Assurez-vous de choisir le bon membre du groupe\*\*

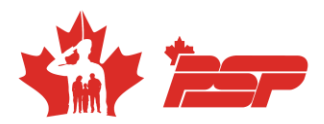

3. À l'aide de la roue verte, choisir l'option *Gérer les inscriptions*.

|                          | Coordonnées                                                                    | Membres               | 5 Du Grouj | pe    | Historique | e Co                | ompte            | Porte-monnaie    | client     | Abonnen        | nents       |
|--------------------------|--------------------------------------------------------------------------------|-----------------------|------------|-------|------------|---------------------|------------------|------------------|------------|----------------|-------------|
| $\bigcirc$               | ○ Réservations d'Installation                                                  |                       |            |       |            |                     |                  |                  |            |                |             |
| An                       | Année: 2024 v Filtre: Tous les cours v Membre Du Groupe: Bebe Panda - #39183 v |                       |            |       |            |                     |                  |                  | ~          |                |             |
| Cours actuels            |                                                                                |                       |            |       |            |                     |                  |                  |            |                |             |
| Nor                      | m du cours - Code                                                              |                       |            |       | Inscr      | Inscrit             |                  | Date de création |            | Facture #      | Fonction    |
|                          | Liste d'attente - Cours privé A24 - AQU2425011302PA                            |                       |            |       | Bebe       | Bebe Panda - #39183 |                  | Août 27, 2024    |            | 46985          | <b>\$</b> - |
| 0                        | Programmation hebdomadaire (16 ans +) -<br>AQU2425011302UE                     |                       |            |       | Bebe       | Bebe Panda - #39183 |                  | Oct 7, 2024      |            | 47745          | <b>\$</b> - |
|                          |                                                                                |                       |            |       |            |                     |                  |                  |            | Visualis       | ez          |
| Cours en liste d'attente |                                                                                |                       |            |       |            |                     |                  |                  |            | 🔒 Imprim       |             |
| Nom du cours - Code      |                                                                                |                       |            | Inscr | Inscrit    |                     | Date de création |                  | A Córor la | s inscriptions |             |
|                          | Liste d'attente - Co<br>AQU2425011302P                                         | ours privé E24 ·<br>B |            |       | Bebe Panda | - #39183            | Juin 17          | 7, 2024          | s/o        | ø Gerer le     |             |

4. Cliquer sur l'option *Afficher/éditer les sessions* et suivre les étapes habituelles de réservations.

| Inscriptions au Cours - Informations sur l'article |                                                                 |                                |                              |           |  |  |  |  |  |  |
|----------------------------------------------------|-----------------------------------------------------------------|--------------------------------|------------------------------|-----------|--|--|--|--|--|--|
| 💡 Gérer les ins                                    | Annuler les m                                                   | odifications                   |                              |           |  |  |  |  |  |  |
| Inscrit:                                           | Bebe Panda - #39183                                             | Tarif sélectionné pour: Mobili | té et étirement              |           |  |  |  |  |  |  |
| Saison:                                            | Automne 1 2024                                                  | Non-membre - 12.00 / Sessi     | on                           |           |  |  |  |  |  |  |
| Nom du cours:                                      | Programmation hebdomadaire (16 ans +)                           | Membre PSP - 0.00 / cours      |                              | 0.00 TX   |  |  |  |  |  |  |
| Inscrit:                                           | AQ024250115020E                                                 |                                | Total du groupe de sessions: | 0.00      |  |  |  |  |  |  |
| Mobilité et<br>étirement                           | 1 Déjà inscrit(e)                                               |                                |                              |           |  |  |  |  |  |  |
| Yoga                                               | 1 Déjà inscrit(e)<br>les sessions 💿 Visualisez les conflits (2) |                                |                              |           |  |  |  |  |  |  |
|                                                    |                                                                 | Tarif sélectionné pour: Yoga   |                              |           |  |  |  |  |  |  |
|                                                    |                                                                 | O Non-membre - 12.00 / Session |                              |           |  |  |  |  |  |  |
|                                                    |                                                                 | Membre PSP - 0.00 / cours      |                              | 0.00 TX   |  |  |  |  |  |  |
|                                                    |                                                                 |                                | Total du groupe de sessions: | 0.00      |  |  |  |  |  |  |
|                                                    |                                                                 |                                |                              |           |  |  |  |  |  |  |
|                                                    |                                                                 |                                | Total partiel:               | 0.00      |  |  |  |  |  |  |
|                                                    |                                                                 |                                | Total:                       | 0.00      |  |  |  |  |  |  |
|                                                    |                                                                 |                                | Montant dû:                  | 0.00      |  |  |  |  |  |  |
| Continuez à m                                      | agasiner                                                        |                                |                              | Suivant » |  |  |  |  |  |  |

### Vous avez des questions?

Contactez-nous au 418-844-5000 poste 5226 option 2

Service des loisirs communautaire Valcartier